# Meraki MR30H

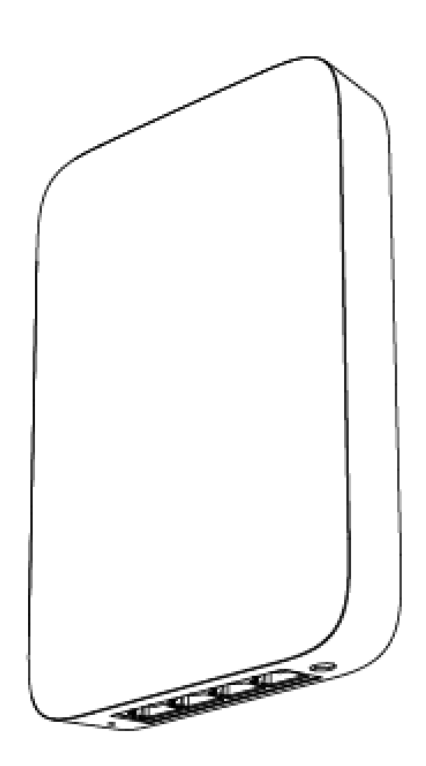

Hardware Installation Guide

Trademarks

Cisco, Cisco Meraki, Meraki, Meraki MR30H, and Meraki Cloud Controller are trademarks of Cisco Systems, Inc. Other brand and product names are registered trademarks or trademarks of their respective holders.

## Warranty

Meraki, Inc. provides a lifetime warranty on this product. Warranty details may be found at www.meraki.com/legal.

## Table of Contents

- . 1 Scope of Document and Related Publications
- . 2 MR30H Overview
- . 3 Pre-Install Preparation
- . 4 Installation Instructions
- . 5 Troubleshooting
- . 6 Regulatory

## **1** Scope of Document and Related Publications

The MR30H Hardware Installation Guide describes the installation procedure for the MR30H access point.

Additional reference documents are available online at meraki.cisco.com/support

## 2 MR30H Overview

The Meraki MR30H is an enterprise-class, 802.11abgn/ac indoor access point. When connected to the Meraki Cloud Controller, the MR30H enables the creation of high-speed, reliable indoor wireless networks quickly, easily, and cost-effectively.

The Meraki MR30H has an operating temperature of 32  $^{\circ}$  F to 104  $^{\circ}$  F (0  $^{\circ}$  C to 40  $^{\circ}$  C).

## 2.1 Package Contents

The MR30H package contains the following:

- MR30H access point
- Wall screws (4mm and 7mm for recessed rail mount) & anchors
- Mounting plate

## 2.2 Power Source Options

The MR30H access point can be powered using either an 802.3at capable PoE switch or the Meraki 802.3at PoE injector (55V, 0.6A, sold separately).

## 2.3 LED Indicators and Run Dark Mode

Your MR30H uses a single LED to inform the user of the device's status.

| Function          | LED Status   | Meaning                                                 |
|-------------------|--------------|---------------------------------------------------------|
| Power Up/<br>Boot | Solid Orange | Power is applied                                        |
| Connecting        | Rainbow      | Device in process of connecting to the Meraki Dashboard |
| Connected         | Solid White  | Fully operational                                       |
| Upgrading         | Flashing     | During boot or no WAN link                              |

## **3 Pre-Install Preparation**

You should complete the following steps before going on-site to perform an installation.

## 3.1 Configure Your Network in Dashboard

Meraki recommends that you add your MR30H to a network in Dashboard before mounting it in the field. The following is a brief overview only of the steps required to add an MR30H to your network. For detailed instructions about creating, configuring and managing Meraki wireless networks, refer to the Meraki Cloud Controller Manual

(cisco.meraki.com/support/#documentation).

- 1. Login to http://dashboard.meraki.com. If this is your first time, create a new account.
- 2. Find the network to which you plan to add your nodes or create a new network.
- 3.Add your nodes to your network. You will need your Meraki order number (found on your invoice if you ordered directly from Meraki) or the serial number of each node, which looks like Qxxx-xxxx-xxxx, and is found on the bottom of the unit.
- 4. Finally, go to the map / floor plan view and place each node on the map by clicking and dragging it to the location where you plan to mount it. You can always modify the location later.

## 3.2 Check and Upgrade Firmware

To ensure your MR30H performs optimally immediately following installation, Meraki recommends that you facilitate a firmware upgrade prior to mounting your MR30H.

- 1. Attach your MR30H to power and a wired Internet connection.
- 2. The MR30H will turn on and the LED will glow solid orange. If the unit does not require a firmware upgrade, the LED will turn solid white

within 30 seconds.

\* If the unit requires an upgrade, the LED will cycle rainbow until the upgrade is complete, at which point the Power LED will turn solid white. You should allow about an hour for the firmware upgrade to complete, depending on the speed of your internet connection.

## 3.3 Check and Configure Firewall Settings

If your network will be located behind a firewall, it must allow outgoing connections on particular ports to particular IP addresses in order for the MR30H to be able to seamlessly communicate with the Cloud Controller. The most current list of outbound ports and IP addresses can be found here: goo.gl/t1Jd0E

## 3.4 Assigning IP Addresses to MR30Hs

All gateway MR30Hs (MR30Hs with Ethernet connections to the LAN) must be assigned routable IP addresses. These IP addresses can be dynamically assigned via DHCP or statically assigned.

#### 3.4.1 Dynamic Assignment

When using DHCP, the DHCP server should be configured to assign a static IP address for each MAC address belonging to a Meraki AP. Other features of the wireless network, such as 802.1X authentication, may rely on the property that the APs have static IP addresses.

#### 3.4.2 Static Assignment

Static IPs are assigned using the local web server on each AP. The following procedure describes how to set the static IP:

- 1. Using a client machine (e.g., a laptop), connect to the AP either wirelessly (by associating to any SSID broadcast by the AP) or over a wired connection. If using a wired connection, connect the client machine to the MR30H either through a PoE switch or a Meraki PoE Injector. If using a PoE switch, plug an Ethernet cable into the MR30H's Ethernet jack, and the other end into a PoE switch. Then connect the client machine over Ethernet cable to the PoE switch. If using a Meraki PoE Injector, connect the MR30H to the "PoE" port of the Injector, and the client machine to the "LAN" port.
- 2.Using a web browser on the client machine, access the AP's built-in web server by browsing to http://ap.meraki.com. Alternatively, browse to

http://10.128.128.128.

Click on the "Static IP Configuration" tab. Log in. The default user name is the AP's serial number with hyphens included (e.g., Q2BD-551C-ZYW3). The default password is blank.

- 3.Configure the static IP address, net mask, gateway IP address and DNS servers that this AP will use on its wired connection.
- 4. If necessary, reconnect the AP to the LAN.

## 3.5 Collect Tools

You will need the following tools to perform an installation:

- Flat-head screwdriver
- Drill with appropriate bits for mounting wall anchors (if mounting to a wall)
- Phillips screwdriver
- Tin snips (if mounting with hose clamps)

- Power screwdriver with 5/16" (8 mm) nut driver, Phillips & flat heads (recommended)

### 3.6 Collect Additional Hardware for Installation

- Network cables with RJ45 connectors long enough for your particular mounting location

- 802.3at PoE power source (either PoE switch or Meraki 802.3at PoE Injector)

- Connection to the internet (if you are setting up your MR30H as a gateway to the internet)

- Specialized mounting hardware if mounting to surface other than wood, stucco or stone

- Laptop with wireless to verify setup (recommended)

## 4 Installation Instructions

#### 4.1 Choose Your Mounting Location

A good mounting location is important to getting the best performance out of your MR30H access point. Keep the following in mind:

1. The device should have unobstructed line of sight to most coverage areas. For example, if installing in an office filled with workspaces divided by mid-height cubicle walls, installing on the ceiling or high on a wall would be ideal.

2. Power over Ethernet supports a maximum cable length of 300 ft (100 m).

3. If being used in a mesh deployment, the MR30H should have line of sight to at least two other Meraki devices. For more detailed instructions regarding access point location selection, reference the Meraki Network Design Guide (https://documentation.meraki.com/SM/Deployment\_Guides).

#### 4.2 Install the MR30H

For most mounting scenarios, the MR30H mount plate provides a quick, simple, and flexible means of mounting your device. The installation should be done in two steps. First, install the mount plate to your selected location. Then attach the MR30H to the mount plate.

#### 4.2.1 Attach the Mount Plate

The MR30H mount plate can be used to install your access point in a range of scenarios, and has been designed to fit single-gang outlet boxes and European outlet boxes.

#### 4.2.2 Mount the MR30H

Insert the posts on the mount plate into the attachment slots on the access point and hinge downward until locked.

## 4.2.2.1 Powering the MR30H with an 802.3at Power over Ethernet Switch

Route Ethernet cable from a port on an active 802.3at PoE switch to the Ethernet port in the bay of the MR30H.

The MR30H is Gigabit Ethernet-capable. To maximize device performance, a Gigabit Ethernet-capable switch should be used.

#### 4.3 Removing the Mount Plate from the Access Point

The mount plate will not be pre-attached to the device anymore so we should move this section to an uninstall section.

1. Unscrew the mount plate security screw.

2. Insert provided tool through small hole on the left side of the RJ45 connectors to disengage mount plate security lock.

3. While tool is inserted, slide the mount plate off the access point.

## 5 Troubleshooting

Reference the Meraki knowledge base at https://documentation.meraki.com/ for additional information and troubleshooting tips.

## 6 Regulatory

This equipment is for indoor use only and the PoE device is considered unlikely to connect to an Ethernet network with outside plant routing, including campus environments.

#### FCC Compliance Statement

This device complies with part 15 of the FCC rules. Operation is subject to the following two conditions: (1) This device may not cause harmful interference, and (2) this device must accept any interference received, including interference that may cause undesired operation.

#### FCC Interference Statement

This equipment has been tested and found to comply with the limits for a Class B digital device, pursuant to part 15 of the FCC Rules. These limits are designed to provide reasonable protection against harmful interference in a residential installation. This equipment generates, uses and can radiate radio frequency energy and, if not installed and used in accordance with the instructions, may cause harmful interference to radio communications. However, there is no guarantee that interference will not occur in a particular installation. If this equipment does cause harmful interference to radio or television reception, which can be determined by turning the equipment off and on, the user is encouraged to correct the interference by one of the following measures:

- Reorient or relocate the receiving antenna.
- Increase the separation between the equipment and receiver.

• Connect the equipment into an outlet on a circuit different from which the receiver is connected.

• Consult the dealer or an experienced radio/TV technician for help.

#### **FCC Caution**

Any changes or modifications no expressly approved by Meraki could void the user's authority to operate this equipment. This Transmitter must not be co-located or operation in conjunction with any other antenna or transmitter.

#### FCC Radiation Exposure Statement

This equipment complies with FCC radiation exposure limits set forth for an uncontrolled environment. This equipment should be installed and operated with minimum distance 20 cm between the radiator and your body. This transmitter must not be co-located or operating in conjunction with any other antenna or transmitter.

IEEE 802.11b or 802.11g operation of this product in the USA is firmwarelimited to channels 1 through 11.

If the device is going to be operated in the 5.15 - 5.25 frequency range, then it is restricted to indoor environment only. This device meets all other requirements specified in Part 15E, Section 15.407 of the FCC Rules.

#### **Industry Canada Statement**

This device complies with RSS-210 of the Industry Canada Rules. Operation is subject to the following two conditions: (1) This device may not cause harmful interference, and (2) this device must accept any interference received, including interference that may cause undesired operation.

Ce dispositif est conforme à la norme CNR-210 d'Industrie Canada applicable aux appareils radio exempts de licence. Son fonctionnement est sujet aux deux conditions suivantes: (1) le dispositif ne doit pas produire de brouillage préjudiciable, et (2) ce dispositif doit accepter tout brouillage reçu, y compris un brouillage susceptible de provoquer un fonctionnement indésirable.

#### Industry Canada Caution

(i) the device for operation in the band 5150-5250 MHz is only for indoor use to reduce the potential for harmful interference to co-channel mobile satellite systems;

(ii) high-power radars are allocated as primary users (i.e. priority users) of the bands 5250-5350 MHz and 5650-5850 MHz and that these radars could cause interference and/or damage to LE-LAN devices.

#### **Avertissement:**

(i) les dispositifs fonctionnant dans la bande 5 150-5 250 MHz sont réservés uniquement pour une utilisation à l'intérieur afin de réduire les risques de brouillage préjudiciable aux systèmes de satellites mobiles utilisant les mêmes canaux;

(ii) De plus, les utilisateurs devraient aussi être avisés que les utilisateurs de radars de haute puissance sont désignés utilisateurs principaux (c.-à-d., qu'ils ont la priorité) pour les bandes 5 250-5 350 MHz et 5 650-5 850 MHz et que ces

radars pourraient causer du brouillage et/ou des dommages aux dispositifs LAN-EL.

#### **Industry Canada Radiation Exposure Statement**

This equipment complies with IC radiation exposure limits set forth for an uncontrolled environment. This equipment should be installed and operated with minimum distance 20 cm between the radiator & your body.

#### Déclaration d'exposition aux radiations

Cet équipement est conforme aux limites d'exposition aux rayonnements IC établies pour un environnement non con trôlé. Cet équipement doit être installé et utilisé avec un minimum de 20 cm de distance entre la source de rayonnement et votre corps.